## คู่มือการใช้งานระบบประกาศผลสอบ ปีการศึกษา 2567

โรงเรียนชุมชนบ้านโต้นศรีพิมลวิทยา

### 1. เข้าใช้งานระบบ

- 1. เปิดเว็บเบราว์เซอร์ (Chrome, Firefox, Edge าลา)
- 2. พิมพ์ URL ระบบประกาศผลสอบ:

https://www.banton.ac.th/index.php/prakas-phl-sxb-pi-kar-suksa-2567

3. กด Enter เพื่อเข้าสู่หน้าประกาศผลสอบ

### 2. โครงสร้างหน้าเว็บหลัก

- แถบหัวเรื่อง (Header): แสดงชื่อโรงเรียนและชื่อระบบ "ประกาศผลสอบ ปีการศึกษา 2567"
- ช่องค้นหา: ฟิลด์สำหรับป้อน ชื่อ หรือ นามสกุล นักเรียน
- ปุ่มค้นหา (Search): ใช้เรียกดูผลสอบหลังป้อนชื่อ/นามสกุลแล้ว
- ผลลัพธ์: ตารางหรือกล่องแสดงคะแนนแต่ละวิชา, เกรดเฉลี่ย และสถานะการผ่าน/ไม่ผ่าน
- ติดต่อผู้ดูแลระบบ: ลิงก์หรือข้อมูลสำหรับสอบถามปัญหา (โทรศัพท์, อีเมล)

# 3. ขั้นตอนการค้นหาผลสอบ

- 1. ป้อนข้อมูลนักเรียน:
  - คลิกที่ช่อง "กรอกชื่อหรือนามสกุลของนักเรียน"
  - พิมพ์ ชื่อเต็ม หรือ นามสกุล (ภาษาไทย)
  - ตัวอย่าง: ชื่อ "สมชาย", นามสกุล "ไทยใจ"
- 2. กดปุ่มค้นหา:
  - คลิกปุ่ม 🔍 ค้นหา
- 3. รอระบบประมวลผล:
  - ระบบจะแสดงสถานะ "กำลังค้นหา..." ประมาณ 1–2 วินาที

#### 4. ดูผลลัพธ์:

ระบบจะแสดงตารางผลสอบ เช่น:
วิชา | คะแนนเต็ม | คะแนนที่ได้ | เกรด | สถานะ
---- | ------: | ----ภาษาไทย | 100 | 85 | 2.0 | ผ่าน
คณิตศาสตร์ | 100 | 78 | 2.5 | ผ่าน
วิทยาศาสตร์ | 100 | 92 | 1.5 | ผ่าน
เกรดเฉลี่ย (GPA) | – | – | 2.0 |

- 5. พิมพ์หรือบันทึกผลสอบ:
  - คลิกปุ่ม "พิมพ์" เพื่อสั่งพิมพ์ผลสอบลงกระดาษ
  - หรือคลิกขวา → บันทึกเป็น PDF

| 4. กรณีพบปัญหา                    |                                               |
|-----------------------------------|-----------------------------------------------|
| ปัญหา                             | วิธีแก้ไข                                     |
| ไม่พบชื่อเมื่อค้นหา               | ตรวจสอบการสะกดชื่อ/นามสกุลให้ถูกต้อง          |
| ระบบไม่ตอบสนองหรือโหลดช้า         | รีเฟรชหน้าเว็บ (กด F5)<br>ตรวจสอบอินเทอร์เน็ต |
| พิมพ์ผลสอบไม่ได้                  | ตรวจสอบเครื่องพิมพ์<br>บันทึกเป็น PDF แทน     |
| ข้อมูลคะแนนไม่ตรงกับเกรดที่ได้รับ | ติดต่อครูประจำชั้นหรือฝ่ายวิชาการโรงเรียน     |

#### 5. ติดต่อผู้ดูแลระบบ

ฝ่ายวิชาการ โรงเรียนชุมชนบ้านโต้นศรีพิมลวิทยา โทร. 085-0142923 Email: bantonesce@gmail.com